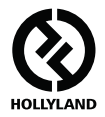

# 마스 400S PRO

### 사용자 설명서

V1.0.0

자세한 정보를 제공하는 최신 사용 설명서는 공식 웹사이트 www.hollyland-tech.com/support/Download 에서 다운로드하십시오 .

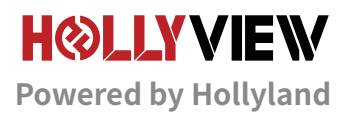

# 전형적인 연결도

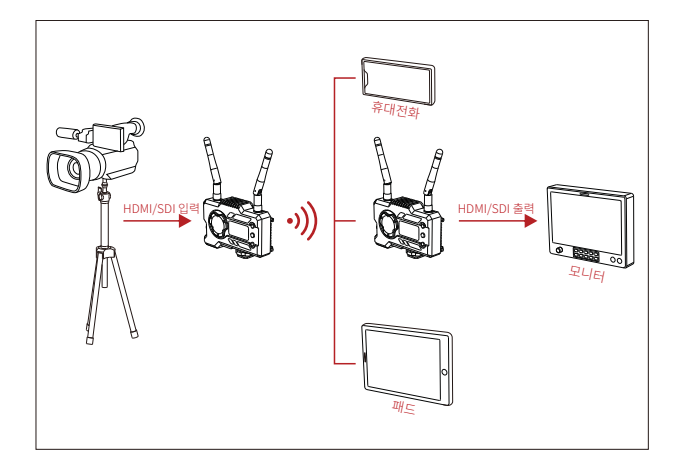

#### 1 TX-1 RX 연결도

# 전형적인 연결도

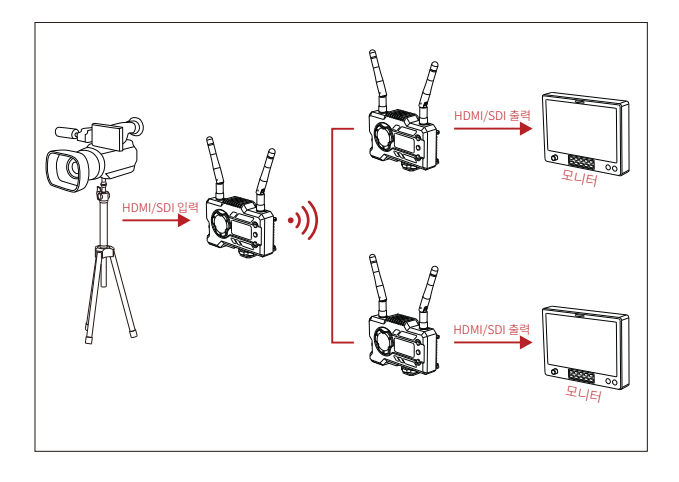

#### 1 TX-2 RX 연결도

### 제품 포트 정의

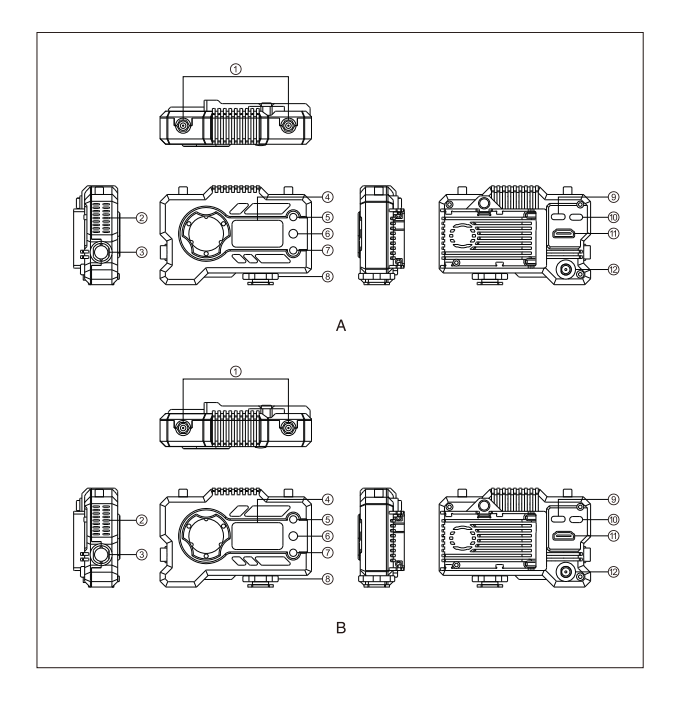

### 제품 포트 정의

### A 송신기

- ① 안테나 포트
- ② 배풍구
- ③ SDI 출력
- ④ OLED 스크린
- ⑤ UP 버튼
- ⑥ OK 버튼
- ⑦ DOWN 버튼
- ⑧ 콜드슈
- ⑨ USB Type-C 포트
- ⑩ 전원 스위치
- ⑪ HDMI 입력
- ⑫ DC 입력

### B 수신기

- ① 안테나 포트
- ② 배풍구
- ③ SDI 출력
- ④ OLED 스크린
- ⑤ UP 버튼
- ⑥ OK 버튼
- ⑦ DOWN 버튼
- ⑧ 콜드슈
- ⑨ USB Type-C 포트
- ⑩ 전원 스위치
- HDMI 출력
- ① DC 입력

## 제품 설치 및 사용

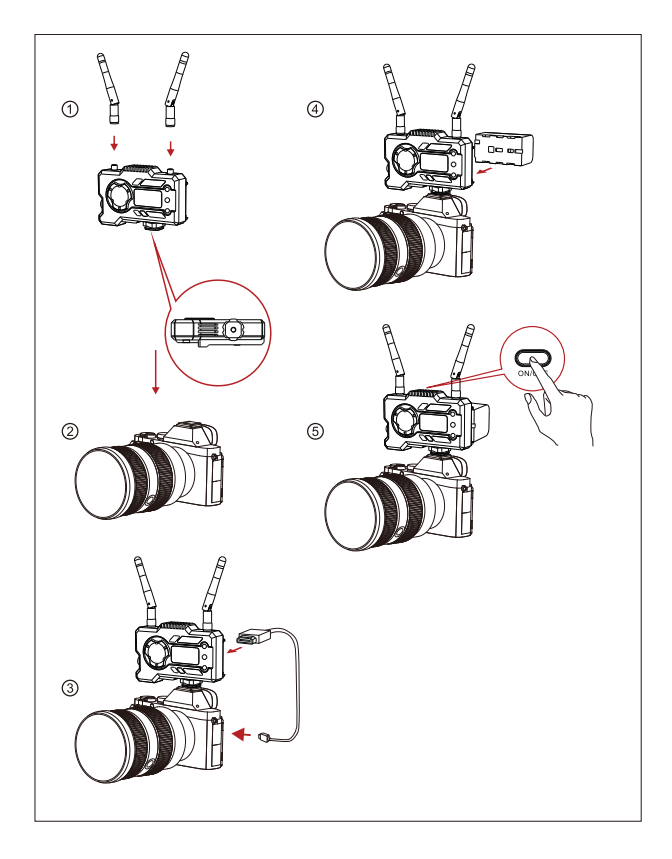

### 제품 설치 및 사용

- ① 설명된 대로 안테나를 설치합니다.
- ② 송신기 하단에 있는 1/4 나사 구멍으로 콜드슈를 고정한 다음 카메라에 장착합니다.
- ③ HDMI 또는 SDI 케이블로 송신기의 HDMI 입력 또는 SDI 입력을 카메라와 연결합니다.
- ④ 전원 공급 장치 (NP-970 배터리 또는 동일 시리즈 배터리와 호환 가능 ) 를 연결합니다.
- ⑤ 장치를 켭니다.

### 작동 안내

#### 메뉴 진입

"OK" 버튼을 3 초간 길게 눌러 메뉴 인터페이스에 진입합니다 . "UP" 버튼 및 "DOWN" 버튼을 클릭하여 메뉴 옵션을 전환하며 "OK" 버튼을 클릭하여 확인합니다 .

#### 채널 전환

발사기나 접수기에서 "UP/DOWN" 버튼을 클릭하여 주파수 전환을 진행합니다 . "OK" 버튼을 클릭하여 주파수를 확인하며 접수기와 발사기 주파수는 동기화로 자동 전환합니다 .

#### 수신기의 풀 스트리밍

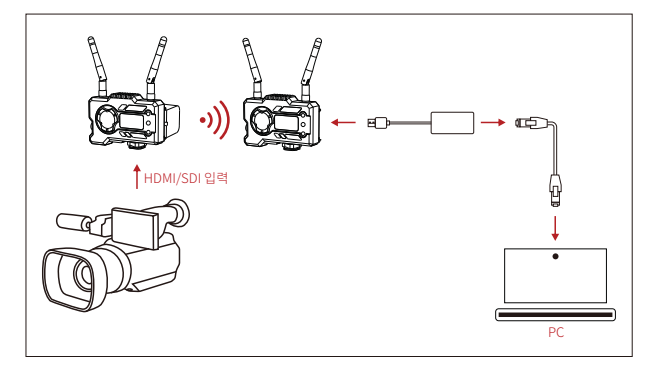

- 송신기와 수신기 모두에서 영상 포맷 표시가 있는지 확인합니다. Type-C to Lan 커넥터를 사용하여 노트북과 RX 를 연결합니다.
- 2. 노트북의 네트워크 설정으로 이동하여 DHCP 모드로 설정합니다.
- 3. VLC Player, OBS Studio, Vmix 등의 실시간 스트리밍 소프트웨어로 이동하여 RTSP URL: rtsp://192.168.218.25:5554 를 통해 네트워크 영상 소스를 엽니다.

### 작동 안내

#### 앱 다운로드 및 연결

1. "HollyView" 앱 다운로드

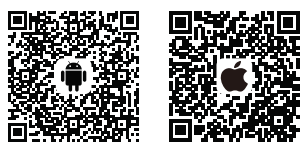

2. 연결 방법 :

휴대전화의 WiFi 연결 인터페이스로 이동하여 이름이 "HLD + DEVICE ID" 인 WiFi 를 찾은 다음 WiFi 비밀번호를 입력하여 연결합니다 (공장에서 설정된 기본 비밀번호: 12345678). 연결이 완료되면 앱으로 모니터링할 수 있습니다.

제품을 사용하는 동안 문제가 발생하거나 도움이 필요한 경우 다음 방법으로 기술 지원을 받으십시오.

Hollyland User Group

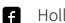

- HollylandTech
- ( HollylandTech
- 🛗 HollylandTech
- Support@hollyland-tech.com
- www.hollyland-tech.com

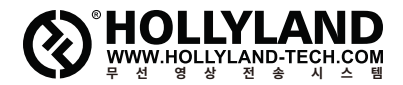

|   |      | i i   |      | ~     |
|---|------|-------|------|-------|
| ÷ | HOII | /land | User | Group |

- f HollylandTech
- ( HollylandTech
- 🔠 HollylandTech
- Support@hollyland-tech.com
- www.hollyland-tech.com

### Shenzhen Hollyland Technology Co., Ltd.

8F, 5D Building, Skyworth Innovation Valley, Tangtou, Shiyan, Baoan District Shenzhen, China.